# Instructions for Updating Team Information in Team Manager

According to Bryan King's email, teams have some erroneous team information in their HyTek entries for some of the early League Meets. If you are having trouble figuring out how to make these changes, I hope that this will help:

If your HyTek team name has a NE after it, even if you have the correct four letter approved MIAA team name abbreviation, you need to eliminate the NE.

# > Go to Teams

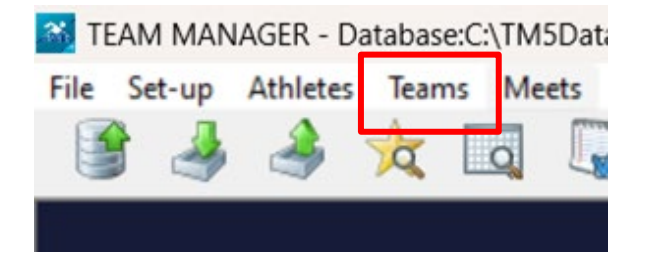

#### > Select your team name

> Be sure that your Short Team Name matches your Team Abbreviation, according to the list sent by MIAA and EMISCA earlier in the season. So not use any mascot names, girls/boys, or other random team names.

> Make sure your LSC is set to be blank. Many teams listed "NE" for New England when they originally created their team in team manager.

| 🖏 Team Maintenance      |                                  | _                  |          |
|-------------------------|----------------------------------|--------------------|----------|
| Team Names/Registration | r: hour                          | Team Degistration: |          |
| Full Team Nam           | IP: Concord Carlisle High School | Team Type:         |          |
| Short ream              | CCHS                             | Team Division:     | HS -     |
|                         |                                  | ream Division.     | <b>_</b> |
| C Mailing Information   |                                  |                    |          |
| Mail To:                | Matthew Goldberg                 | State              | e MA 👻   |
| Address:                | 500 Walden Street                | L SC               |          |
| City:                   | Concord                          | 230                | ·   _    |
| Postal Code:            | 01742                            | Country            | USA 👻    |
| E-Mail Address:         | mgoldberg@concordcarlisle.org    |                    | , _      |
| Telephone Information   |                                  |                    |          |
| Day Phor                | e: 978-335-1089                  | <u> <u> </u></u>   |          |
| Evening Phor<br>FA      | N:                               | <u>C</u> ance      | el       |
| (                       |                                  |                    |          |

If you are like me, you already submitted your League Meet entries with one or more of these mistakes. If you make these changes now, after having submitted your entries, then try to import results from your League Meet, the Short Name or LSC may no longer match and TM may try to treat it as a different team and you could inadvertently create a duplicate team with the new designation. To avoid that, try this if you import your results from your league meet.

### > Select "Import Results

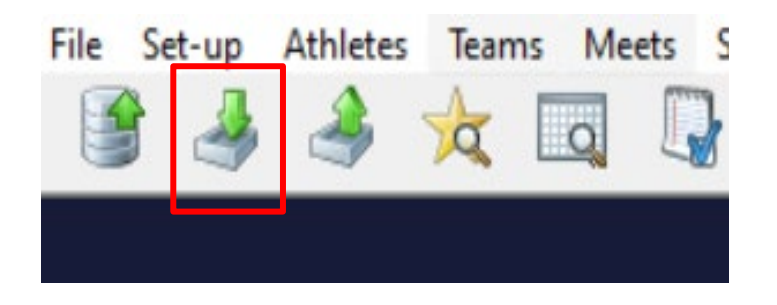

## > Be sure that "Add New Teams/Athletes" is checked

| C, import results                                                                    | – 🗆 X                                                                        |
|--------------------------------------------------------------------------------------|------------------------------------------------------------------------------|
| File Name: C:\Hy-Sport\TM8\TM8Temp\Me<br>Carl-29Jan2025-Concord Carlis               | et Results-Wayalnd vs Conc<br>de High School-NE-001.hy3                      |
| Created by: Hy-Tek, Ltd version: MM5 8.0Fc o                                         | n 01/29/2025 9:03 PM                                                         |
| Meet Name: Wayaind vs Conc Carl                                                      | Start Date: 01/29/2025                                                       |
| Import Criteria                                                                      | Import Statistics Records<br>Processed<br>Meets                              |
| Use Thru Date MM/DD/YY<br>One LSC:<br>One Team:<br>Import for Time Standard at Least | Course<br>All Courses<br>Yards Only<br>Short Meters Only<br>Long Meters Only |
| Current Time Standard: MIAA                                                          | OK Cancel                                                                    |

> If the pop-up below shows up, Choose "Use Existing Team... with LSC of []

|                            | Carl-29Jan2025-Concord Carlisle High School-NE-001.hy3                                                                                                    |                      |
|----------------------------|----------------------------------------------------------------------------------------------------|----------------------|
| Creat                      | Add New Team                                                                                                    |                      |
| Meet                       | Team Code matches but LSC does not match.                                                                                                    | 2025                 |
| Add New I<br>Mont Relation | Importing team: CCHS with LSC of [NE]<br>Database already has team CCHS with LSC of [].<br>You can add the new team: CCHS with LSC of [NE]]<br>or store these results with the existing team: CCHS with LSC of [].<br>Selecting either of the bottom two buttons will affect all remaining teams | Records<br>Processed |
| Match on R                 | that match an existing team code but have a different LSC.                                                                                                    |                      |
| 🗌 Use Thru D               | Add New Team: CCHS with LSC of [NE]                                                                                                    |                      |
|                            | Use Existing Team: CCHS with LSC of []                                                                                                    |                      |
| Import for T               | Always Add New Team if LSC is different                                                                                                    |                      |
| · · · · ·                  | Always Use Existing Team if LSC is different                                                                                                    | ancel                |

If you do that, it will merge results with a different LSC or Short Name into the same team file.